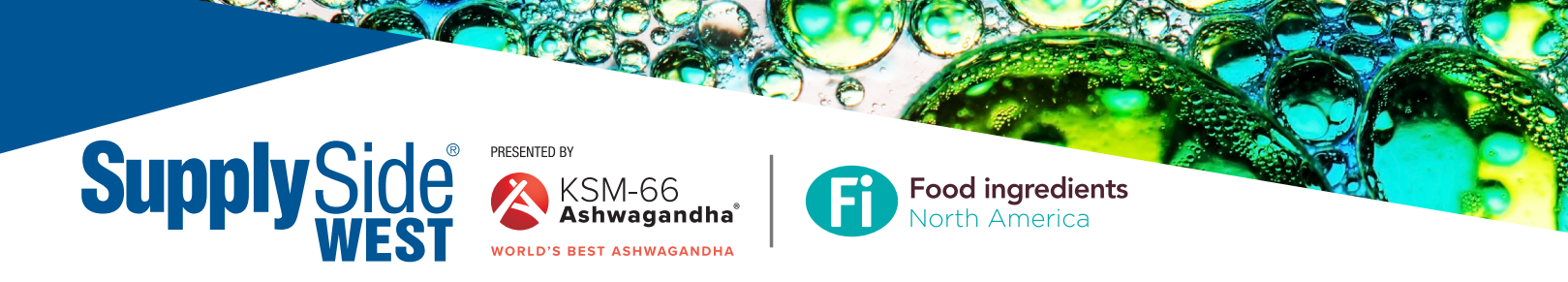

## **HOW TO SHARE the \$99 Expo Hall Pass with your customers**

Use your custom landing page, email template, banners, and your unique registration link to share your participation at the event—and offer a \$99 Expo Hall Pass to your customers, over \$50 of savings!

- 1. The link to your dashboard will be emailed to you by SupplySide West through our Referral Program Platform, Feathr.
- 2. Once you click on your custom link, you'll see a message welcoming you to your Partner Dashboard in the Feathr app. Follow the guided step-by-step pop-up tutorial for an overview on how to use your dashboard.
- 3. Under **"Edit My Information,"** upload your logo, enter your company name, update your email address (if needed), your company's website address (if needed), and your description. These links and description will appear on your dashboard and email invites, so you want to be sure that you include them! Once you've finished uploading your information, click the 'Update' button. \*Note: it could take up to 30 minutes for your new information to appear on your dashboard. If it doesn't show up after 30 minutes, please contact <u>support@feathr.co</u>.

| Edit My Information<br>Update your company information below to customize your unique marketing materials.                    |
|----------------------------------------------------------------------------------------------------|
| Supply Side North America                                                                                                    |
| Upload Logo/Image                                                                                                    |
| SupplySide Team                                                                                                    |
| Email                                                                                                    |
| cassie.jensen@informa.com                                                                                                    |
| Website                                                                                                    |
| https://west.supplysideshow.com/en/home.html                                                                                  |
| Description                                                                                                    |
| SupplySide West is all about the science and strategy<br>around the development of finished products that drive the<br>Update |

- a.) **Name** should be your "Exhibiting As" name or the name you use in your marketing materials. Usually, this information will be auto filled for you, but you may edit the information, as needed.
- b.) **Email** is the contact person's email address and will not be used for marketing purposes. It is only for Show Management to contact you regarding your program.
- c.) **Website** is your company's main website address. This is the URL you would like to direct customers and prospects to and it will appear on your referral program materials. (*The website is optional. You do not have to include it if you prefer not to promote your company's website.*)
- d.) **Description** is your company's customized content and will appear on your exhibitor landing page. This is where you can describe what you are bringing, demoing, etc. Please limit this description to one or two sentences. *(The description is optional. You do not have to include a description in your materials.)*

**Example:** Our new product, ABCD, will be launched at SupplySide West & Food ingredients North America. Meet with our experts to find out more! Visit us on the expo floor in Booth #1234!

Please note: Fill in the information as shown above. You may make more edits after you view your dashboard, if you decide you would like to change the content of your materials.

4. Once your information has been edited, your Exhibitor Referral Program is ready to go and you can begin inviting customers to the event! There are 3 components to the program: your Landing Page, Email Invites, and Banner Ads.

You may click on each of the components to view your customized referral program assets under the 'Promote Yourself' section.

| indition inc | ferral Campaign SupplySide West 2019                                                                                                    |  |  |
|--------------|----------------------------------------------------------------------------------------------------|--|--|
| 4 Pages      |                                                                                                    |  |  |
|              | SSW19 Exhibitor Referral Landing Copy Link Copy Link Cop |  |  |
|              | 5 10 4<br>Users Views Clicks                                                                                                    |  |  |
|              | ♥ Tweet Share Share                                                                                                    |  |  |
| ☑ Email Invi | tes<br>SSW19 Evite Send Invites 🕢 👻                                                                                                    |  |  |
|              |                                                                                                    |  |  |

| ⁄ Pages |                              |                   |                                                                                     |             |
|---------|------------------------------|-------------------|-------------------------------------------------------------------------------------|-------------|
|         | SSW1<br>Page-<br>https://lfe | 9 Exhib<br>Supply | vitor Referral Landing<br>Side Team<br>exhibto-referal-landing-page-supplyside-team | Copy Link 🖏 |
|         | 5                            | 10                | 4                                                                                   |             |
|         | Users                        | Views             | Clicks                                                                              |             |
|         | y Tweet                      |                   | <b>If</b> Share                                                                     | In Share    |

- Page-SupplySide Learn

   https://lfeathr.co/ssw19-exhibitor-referral-landing-page-supplyside-tearn

   5
   10
   4

   Users
   Views
   Clicks

   Image: Stare
   Image: Stare
- a.) Landing Pages are permanent micro-sites that show off your presence at the event. Share them via social in e-newsletters, or send the link directly to your prospects.

To share the link directly, click on "Copy Link." This will then copy the link to your clipboard where you can then paste to your desired platform.

To share via social media, click on the "Share" button(s) and choose the social media channel you would like to share to.

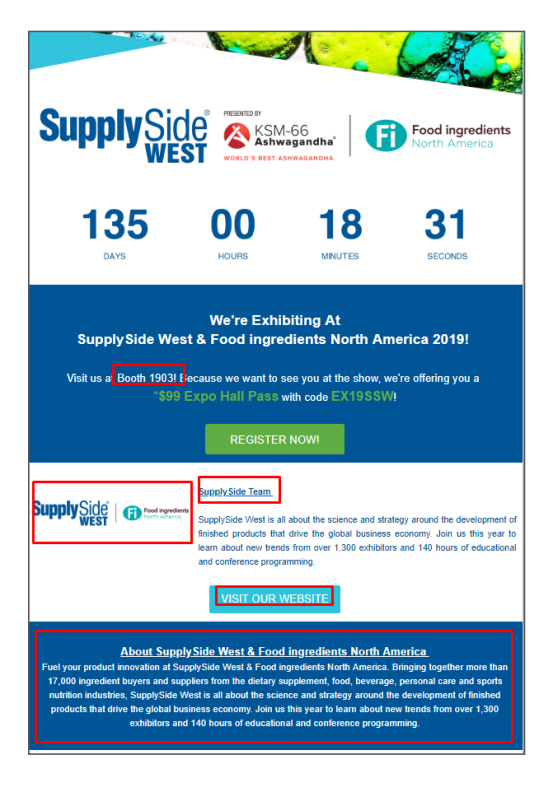

<image><image><section-header><section-header><section-header><section-header><section-header><text><text><text><text>

| Email Invites |             |                 |                   |
|---------------|-------------|-----------------|-------------------|
|               | SSW19 Evite | Preview Evite 🗈 | Send Invites! 🚀 🚽 |
|               |             |                 |                   |

Here is a screenshot of the SupplySide West & Food ingredients North America Example Landing Page. Your landing page will look similar to this, and is where customers will be directed when they click on the link to receive a \$99 Expo Hall Pass. *(The information circled in red is merged in from the information you filled out on your dashboard.)* 

b.) **Email Invites** are customized email invites that you can send directly from your dashboard to your clients. You may upload a spreadsheet of email addresses and have Feathr Deliver them for you. Or, you may export the message and send it using any email tool that supports custom html email templates. Below is an example of the SupplySide West & Food ingredients North America Email Invite. (*The information circled in red is merged in from the information you filled out on your dashboard.*)

To upload a list of email addresses (or send individual emails) and deploy via Feathr, click on the "Send Invites" button. Then, fill in the information required to send your email.

|                                                                           | <section-header><section-header><section-header><section-header><section-header><section-header><section-header><section-header><text></text></section-header></section-header></section-header></section-header></section-header></section-header></section-header></section-header> |
|---------------------------------------------------------------------------|----------------------------------------------------------------------------------------------------|
|                                                                           | SSW19 Evite                                                                                                    |
| Company                                                                   |                                                                                                    |
|                                                                           |                                                                                                    |
|                                                                           |                                                                                                    |
| Target Contact List                                                       |                                                                                                    |
|                                                                           | · · · · · · · · · · · · · · · · · · ·                                                                                                    |
| Choose the list of contac                                                 | s you'd like to send the invite to.                                                                                                    |
| From Address                                                              |                                                                                                    |
| your@email.com                                                            |                                                                                                    |
| What/who you would like<br>address or an official cor                     | to appear as the Sender of the email. This can be either a personal email<br>apany email.                                                                                                    |
| From Name                                                                 |                                                                                                    |
| Your Name / Com                                                           | any Name                                                                                                    |
| The "Friendly" part of the<br>your name or your comp<br>see this article. | email sender that will appear in inboxes. Should be easily recognizable such as<br>iny name. No longer than 24 characters. For tips on making a good From Name                                                                                                    |
| Subject                                                                   |                                                                                                    |
| Come check out S                                                          | pplySide West 2019 with us!                                                                                                    |
| What you would like as t                                                  | e subject of the email                                                                                                    |
| while you would like as t                                                 | e augest of the chieff.                                                                                                    |

## Scheduled Date to Send

| ⊠ Email Invite | s           |                 |                     |
|----------------|-------------|-----------------|---------------------|
|                | SSW19 Evite | Preview Evite 🗈 | Send Invites! 🚀 🛛 👻 |
|                |             |                 | Send Single Evite   |
| 🖿 Banners      |             |                 |                     |

Update
Contact Lists
The lists below are your marketing lists that you can optionally use to distribute your
marketing collateral. Import spreadsheets of contacts to start promoting yourself and
the event!

All imports uploaded using the import tool are
secure and only accessible to the uploader.

Import List

To export the email as an html file, click on the down arrow toggle on the "Send Invites" button, then choose "Export Invite." This will download an html file, that you may send using any email tool that supports custom html email templates (i.e. Constant Contact, MailChimp, Eloqua, etc).

You can import Contact Lists for sending multiple emails at a time. Upload in a .CSV or Excel file.

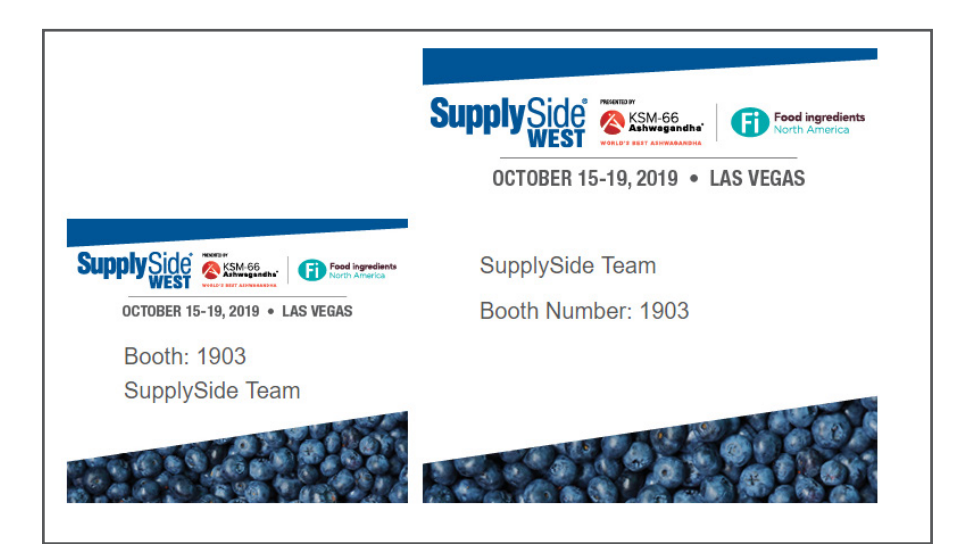

c.) **Banner Ads** are dynamic digital banners that you can place on your websites and in your e-newsletters to invite people to the event. SupplySide West & Food ingredients North America offers banners in two sizes: 400x400 and 300x250.

| Сору              | Excel F                    | PDF     | Search                   | c          |                 |
|-------------------|----------------------------|---------|--------------------------|------------|-----------------|
| ↓<br>Created      | Name                       | Title   | Email                    | Source     | Last<br>Message |
| May 10th,<br>2019 | TEST<br>OUT<br>TEST<br>OUT | INFORMA | laura.feroce@informa.com | Page Click | -               |

5. On your dashboard, you'll be able to track the leads as people interact with your marketing material by visiting the pages, filling out forms, opening the emails, and clicking your banners. You'll be able to see if we have collected their name and email.

6. There are various ways you can use the Referral Program Dashboard to share invitations and promote your presence at the event.

Choose one or more of these options:

- Import your customer email addresses and send invitations via our app, Feathr.
- Download the event email in html format and deploy it to your customers using your own platform.
- Access your unique link to your Exhibitor Landing Page and send that link in an email to your customers.
- Download the banner ads and place them on your website, in e-newsletters and share on social media.

If you have questions regarding your referral program, please email our Exhibitor Referral Program Customer Support Team at <a href="mailto:support@feathr.co">support@feathr.co</a>.